# Praktikum 5 Routing Campuran (EIGRP + Static)

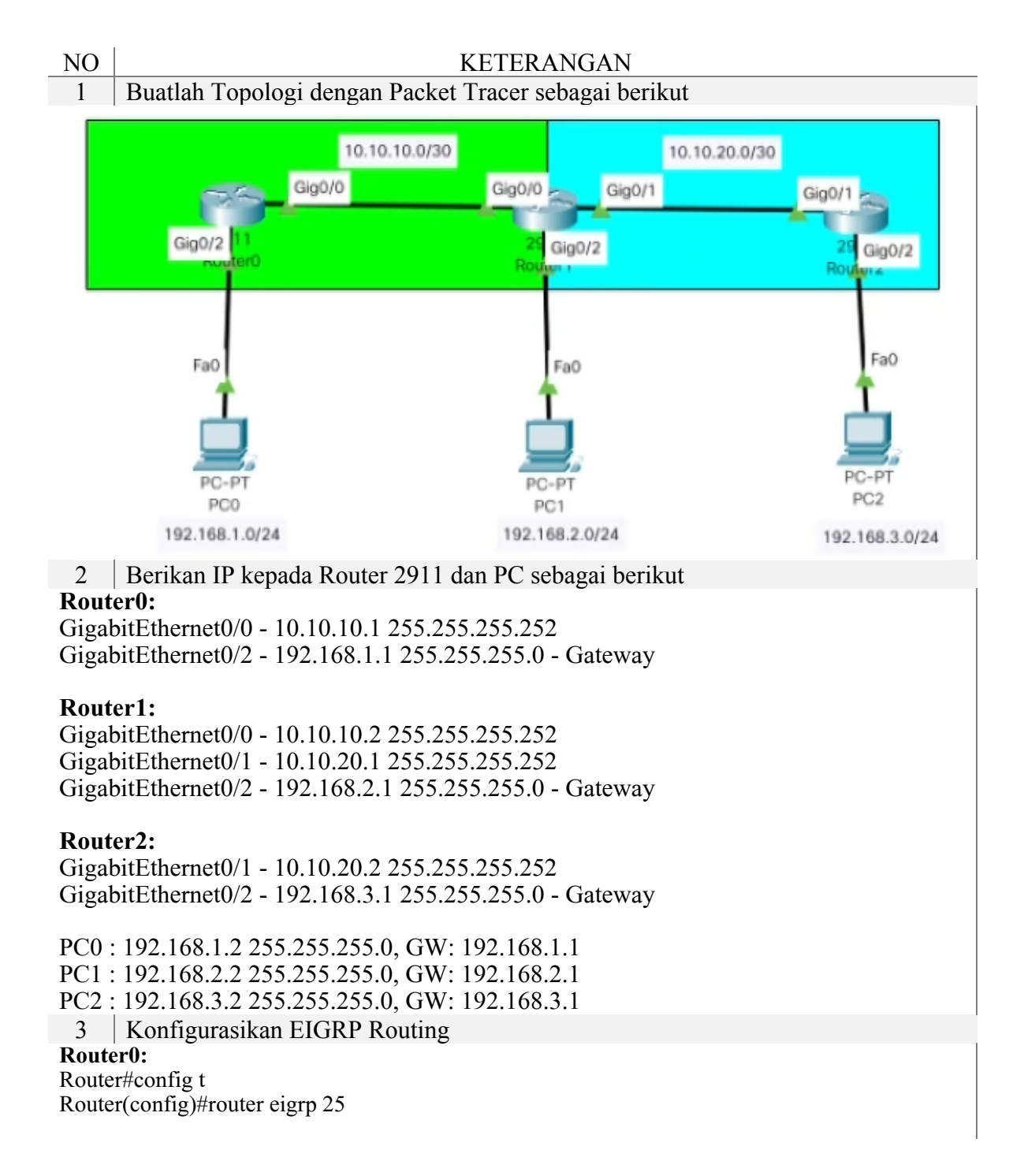

Router(config-router)#no auto Router(config-router)#net 10.10.10.0 Router(config-router)#net 192.168.1.0 Router(config-router)#

#### Router1:

Router#config t Enter configuration commands, one per line. End with CNTL/Z. Router(config)#router eigrp 25 Router(config-router)#no auto Router(config-router)#net 10.10.20.0 Router(config-router)#net 192.168.2.0 4

Konfigurasikan Static Routing

Router1:

ip route 192.168.3.0 255.255.255.0 10.10.20.2

### **Router2:**

Router#config t Enter configuration commands, one per line. End with CNTL/Z. Router(config)#ip route 192.168.1.0 255.255.255.0 10.10.20.1 Router(config)#ip route 192.168.2.0 255.255.255.0 10.10.20.1 Router(config)#ip route 10.10.10.0 255.255.255.0 10.10.20.1

5 Konfigurasikan Redistribute di Router Tengah (Antara EIGRP dan Static)

### **Router1:**

Router(config)#router eigrp 25

Router(config-router)#redistri

Router(config-router)#redistribute static

4 Cek Router Untuk Keberhasilan Routing, show ip route. Contoh: RouterO ROUTER0:

10.0.0/8 is variably subnetted, 3 subnets, 2 masks

10.10.10.0/30 is directly connected, GigabitEthernet0/0 С

L 10.10.1/32 is directly connected, GigabitEthernet0/0

D 10.10.20.0/30 [90/3072] via 10.10.10.2, 00:05:17, GigabitEthernet0/0

192.168.1.0/24 is variably subnetted, 2 subnets, 2 masks

192.168.1.0/24 is directly connected, GigabitEthernet0/2 C.

192.168.1.1/32 is directly connected, GigabitEthernet0/2 L

D 192.168.2.0/24 [90/5376] via 10.10.10.2, 00:05:14, GigabitEthernet0/0

D EX 192.168.3.0/24 [170/5376] via 10.10.10.2, 00:01:03, GigabitEthernet0/0

## ROUTER1:

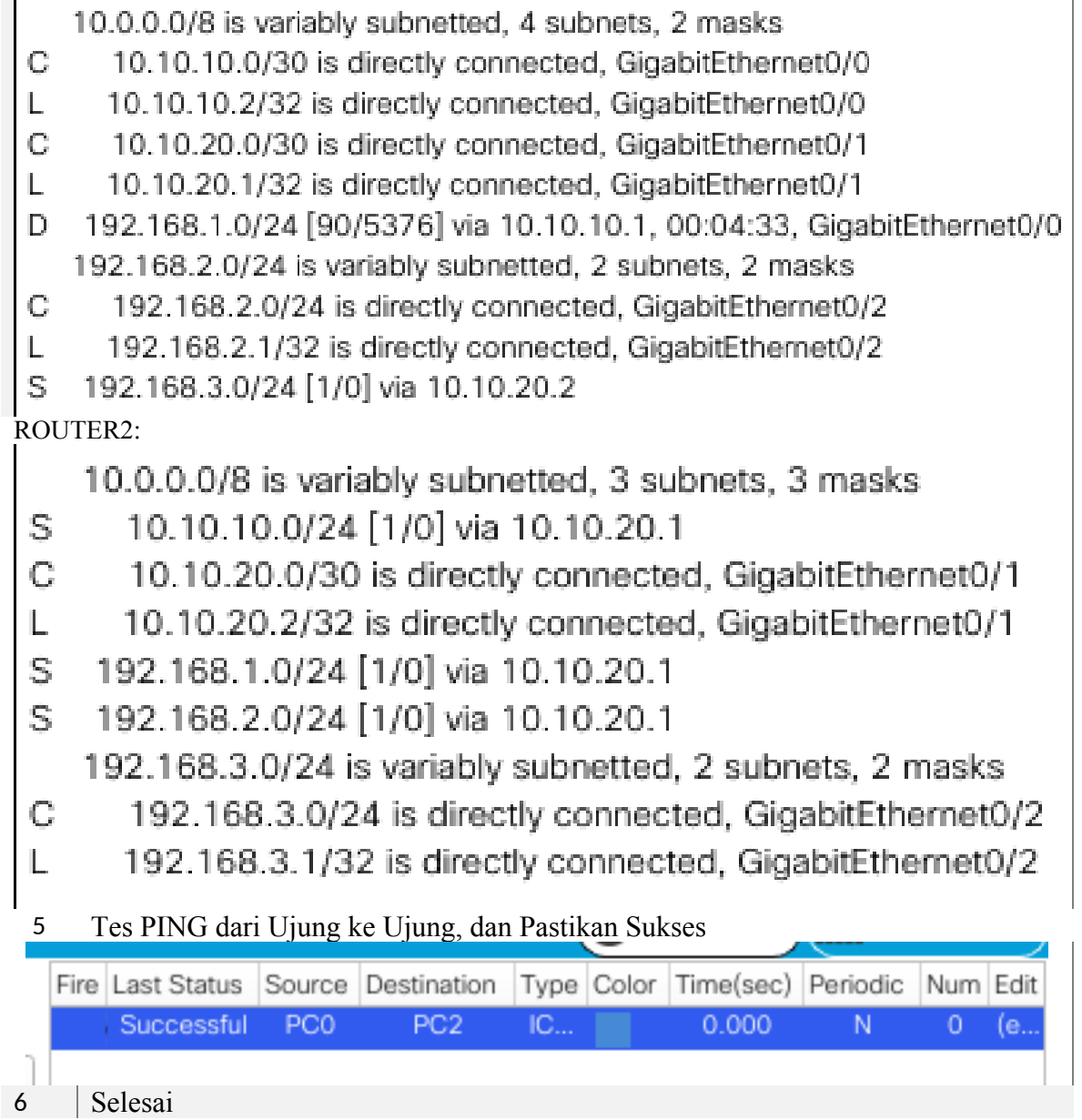